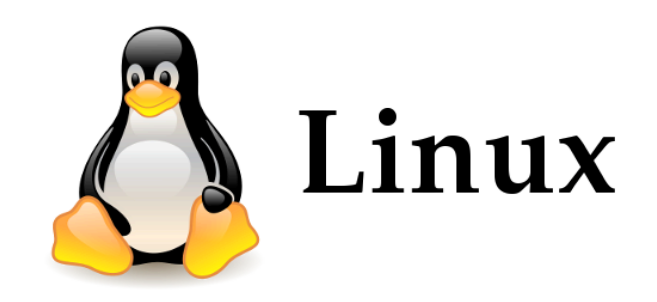

### Introduction

### Introduction: What is Unix?

- An operating system
- Developed at AT&T Bell Labs in the 1960's
- Command Line Interpreter
- GUIs (Window systems) are now available

### Introduction: Unix vs. Linux

- Unix was the predecessor of Linux
- Linux is a variant of Unix
  - So is Mac OS X, so much of this tutorial applies to Macs as well
- Linux is open source
- Most of the machines you'll use in the Bioinformatics program are running the Linux OS

### **Linux Distribution**

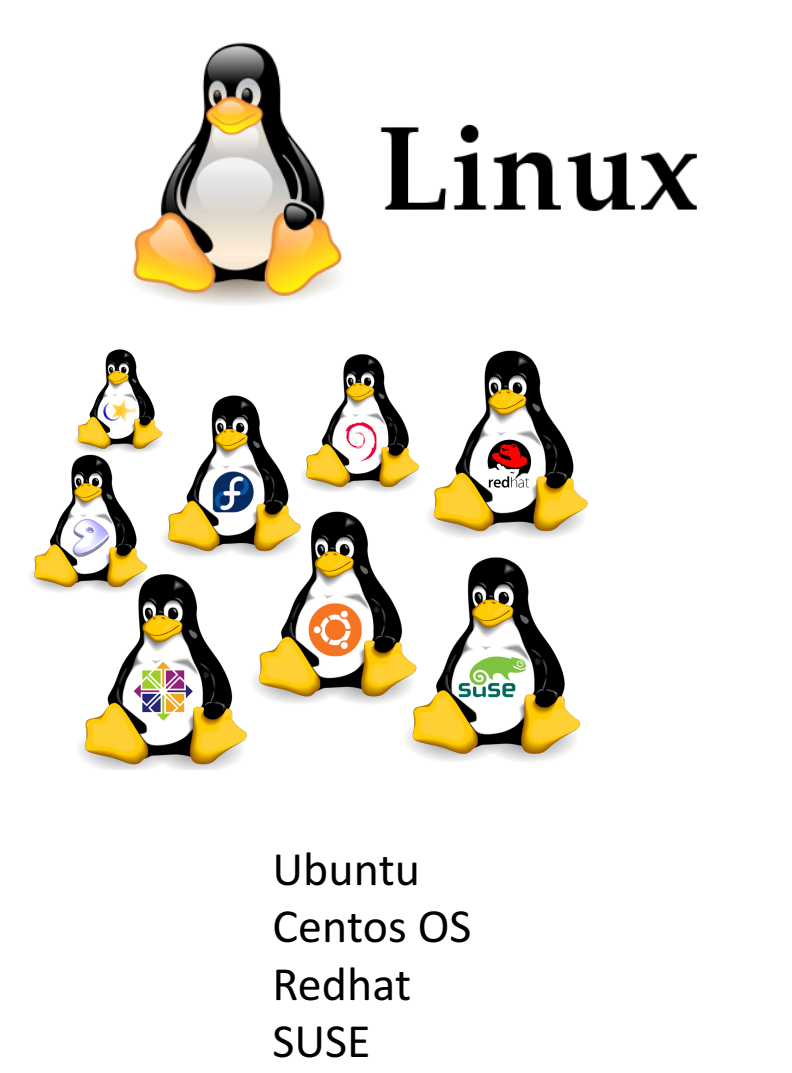

Debian

....

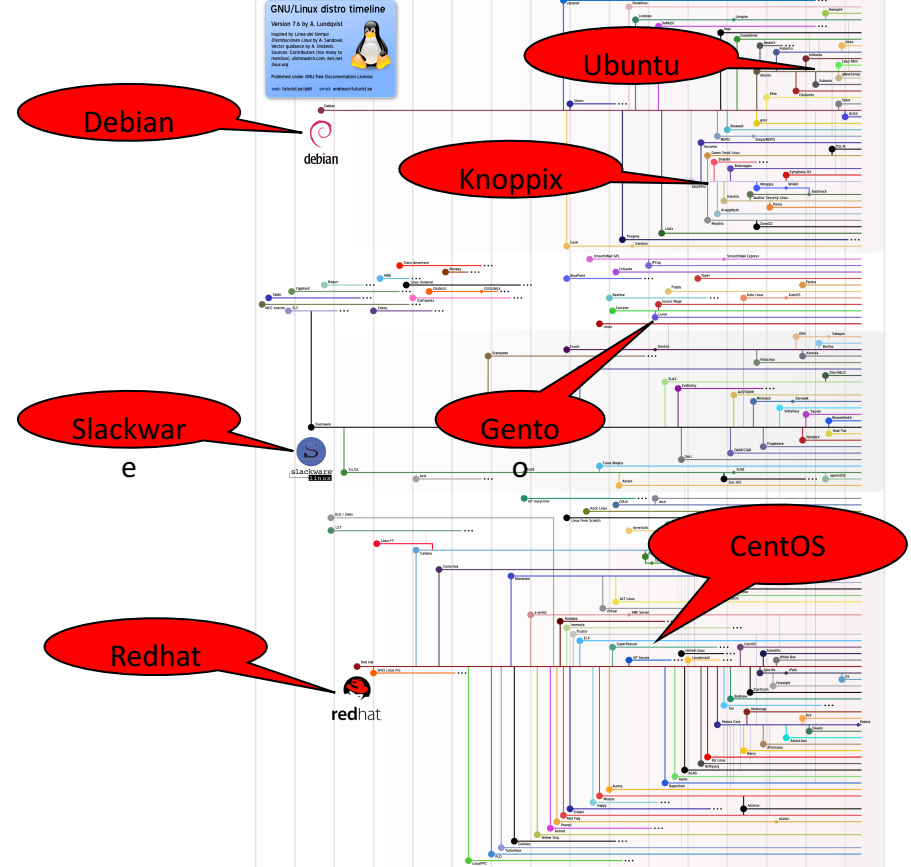

# Introduction: Why Unix/Linux?

- Linux is free
- It's fully customizable
- It's stable (i.e. it almost never crashes)

 These characteristics make it an ideal OS for programmers and scientists

# Connecting to a Unix/Linux system

• Open up a terminal:

|                          | ×        | ● ● ●                                      |
|--------------------------|----------|--------------------------------------------|
| zhome:~/linux_tutorial\$ |          | Last login: Mon Jul 17 12:38:08 on ttys002 |
|                          |          |                                            |
|                          |          |                                            |
|                          |          |                                            |
|                          |          |                                            |
|                          |          |                                            |
|                          |          |                                            |
|                          |          |                                            |
|                          |          |                                            |
|                          |          |                                            |
|                          | <b>•</b> |                                            |

Putty

Mac

#### Mac : Terminal : ssh <u>your\_username@bbcsrv3.biotech.uconn.edu</u> Windows : Putty

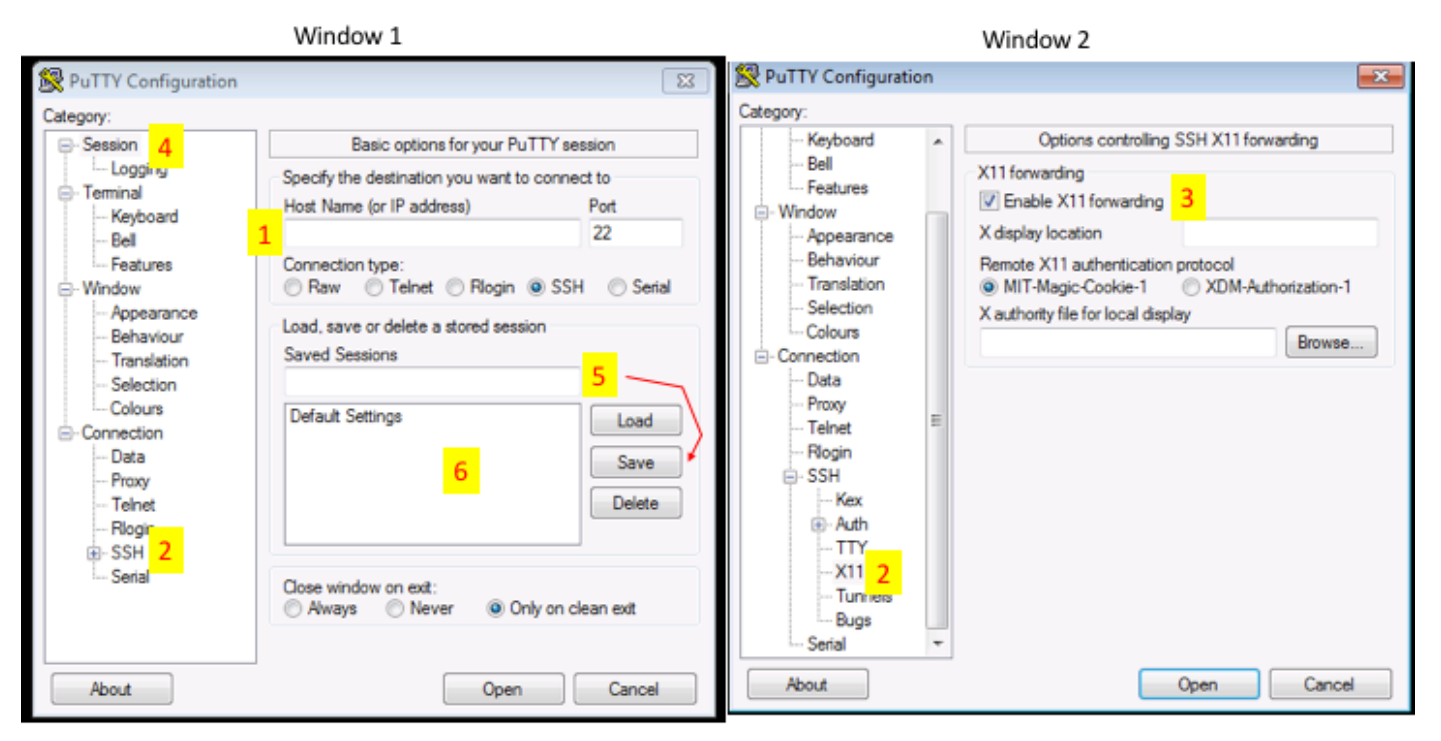

Open Putty it will open window1.

- 1. Provide host name e.g. ssh <u>your\_username@bbcsrv3.biotech.uconn.edu</u>Expand SSH tab and select X11 (shown in window2)
- 2. Enable X11 forwarding by selecting it. (window2)
- 3. Scroll up the left panel and select Session.(window1)
- 4. Name your session e.g. BBC\_cluster and click save tab to save.
- 5. Your session name should appear in saved sessions.

Double click on your session name to connect to server with SSH session.

# Connecting to a Unix/Linux system

• Open up a terminal:

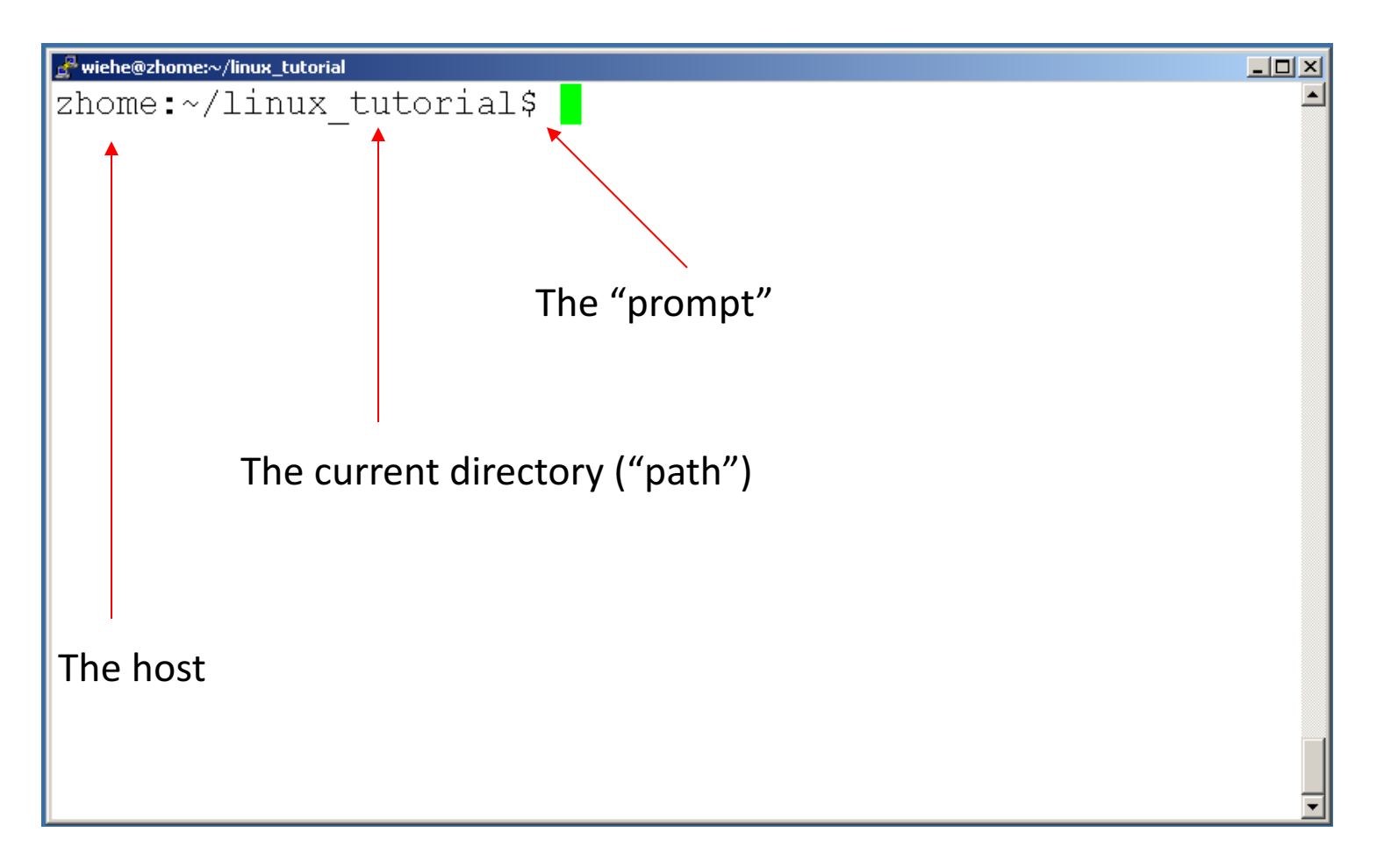

# What exactly is a "shell"?

- After logging in, Linux/Unix starts another program called the **shell**
- The shell interprets commands the user types and manages their execution
  - The shell communicates with the internal part of the operating system called the **kernel**
  - The most popular shells are: tcsh, csh, korn, and bash
  - The differences are most times subtle
  - For this tutorial, we are using bash
- Shell commands are **CASE SENSITIVE!**

### Unix/Linux File System

NOTE: Unix file names are CASE SENSITIVE!

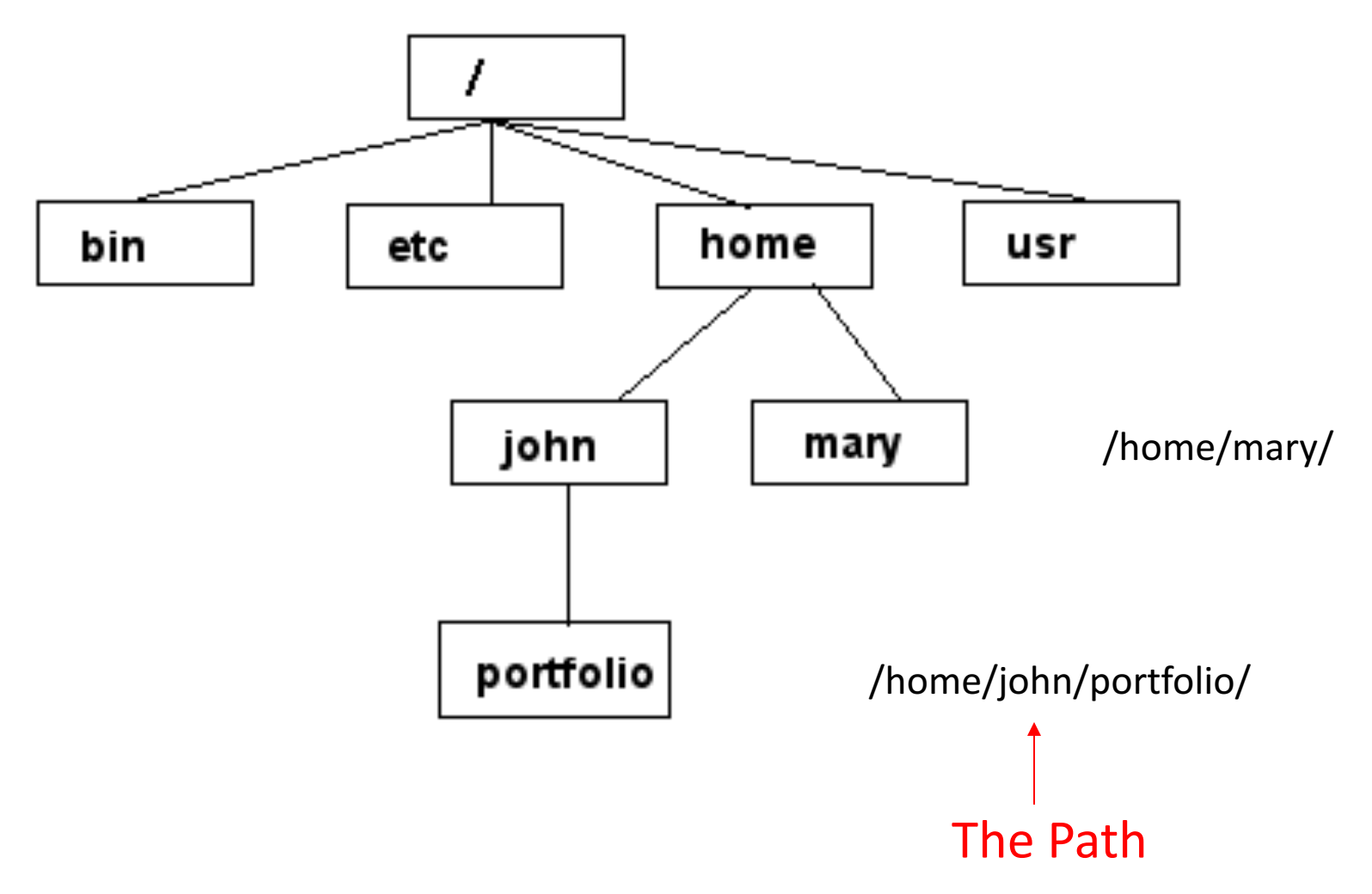

# Creating files in Unix/Linux

- Requires the use of an Editor
- Various Editors:
  - 1) nano
  - 2) vim
  - 3) emacs

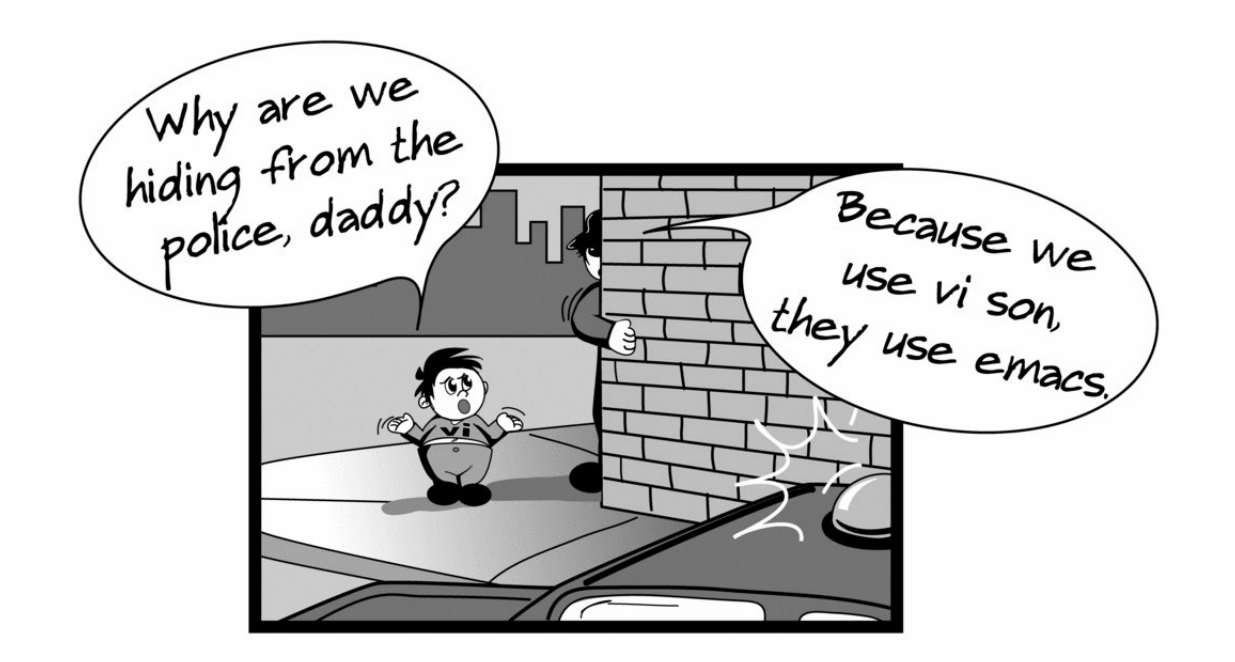

#### Login into remote server

ssh -X <your\_username>@<host\_name>

ssh vsingh@bbcsrv3.biotech.uconn.edu

#### **Basic Linux commands**

| pwd   | # Get full path of the present working directory            |
|-------|-------------------------------------------------------------|
|       | (same as "echo \$HOME")                                     |
| ls    | <pre># Content of pwd</pre>                                 |
| ls -l | <pre># Similar as ls, but provides additional info on</pre> |
|       | files and directories                                       |
| ls –a | <pre># Includes all files including hidden files</pre>      |
|       | (.name) as well                                             |
| ls -R | <pre># Lists subdirectories recursively</pre>               |
| ls -t | # Lists files in chronological order                        |

| cd <dir_na< th=""><th>ame&gt;</th></dir_na<> | ame>                                                      |  |  |
|----------------------------------------------|-----------------------------------------------------------|--|--|
| cd                                           | <pre># Brings you to the highest level of your</pre>      |  |  |
|                                              | home directory.                                           |  |  |
| cd                                           | # Moves one directory up                                  |  |  |
| cd//                                         | <pre># Moves two directories up (and so on)</pre>         |  |  |
| cd –                                         | # Go back to you were previously (before the last         |  |  |
|                                              | directory change)                                         |  |  |
| echo ~                                       | # View the full (complete) path of your home              |  |  |
| find ~                                       | <pre># List all your files (including everything in</pre> |  |  |
|                                              | sub-directories)                                          |  |  |
| ls ~                                         | # List the top level files of your home directory         |  |  |

| mkdir <dir_name></dir_name>                   | <pre># Creates specified directory</pre>               |
|-----------------------------------------------|--------------------------------------------------------|
| rmdir <dir_name></dir_name>                   | # Removes empty directory                              |
| rm <file_name></file_name>                    | # Removes file name                                    |
| rm -r <dir_name></dir_name>                   | <pre># Removes directory including its</pre>           |
|                                               | content, but asks for confirmation, 'f'                |
|                                               | argument turns confirmation off                        |
| cp <name> <path></path></name>                | <pre># Copy file/directory as specified in</pre>       |
|                                               | path (-r or -a to include content in                   |
|                                               | directories)                                           |
| <pre>mv <name1> <name2></name2></name1></pre> | # Renames directories or files                         |
| mv <name> <path></path></name>                | <pre># Moves file/directory as specified in path</pre> |
|                                               |                                                        |

man <something> # general help (press the 'q' key to exit) # manual on program 'word count' wc man wc wc --help # short help on wc cat <file1> # Print contents of file1 cat <file1> <file2> > <cat.out> # concatenate files in output file 'cat.out' paste <file1> <file2> > <paste.out> # merges lines of files and separates them by tabs (useful for tables) cmp <file1> <file2> # tells you whether two files are identical diff <fileA> <fileB> # finds differences between two files head -<number> <file> # prints first lines of a file tail -<number> <file> # prints last lines of a file

### Basic Linux commands cont..... Files and permission

```
"r" means "read only" permission
"w" means "write" permission
"x" means "execute" permission
In case of directory, "x" grants
permission to list directory contents
```

```
xanadu-submit-ext ~ $ ls -l
total 892
rw-r-rr-
drwxr-xr-x 7 vsingh domain users 257 Jun 2 09:18 .
drwxr-xr-x 7 vsingh domain users 1601 May 2 21:26 aening_masurca
-rw-r--r- 1 vsingh domain users 499 Jun 2 00:39 arrayjob.sh
drwxr-xr-x 2 vsingh domain users 1431 Jun 2 00:39 arrayout
-rwxr-xr-x 1 vsingh domain users 19384 Jun 16 12:07 assemble_xandu2.sh
-rw-r--r- 1 vsingh domain users 649 Jun 14 13:30 basemount_cp.sh
    Other/world (safe: r-x) : o
    Group (safe: r-x) : g
    User : u
File(-) or directory (d)
```

### Basic Linux commands cont..... Change permission

If you own the file, you can change it's permissions with "chmod"
 Syntax: chmod [user/group/others/all]+[permission] [file(s)]
 Below we grant execute permission to all:

```
xanadu-submit-ext ~ $ clear
xanadu-submit-ext ~ $ ls -l test.sh
-r-x---- 1 vsingh domain users 484 Jun 16 12:06 test.sh
xanadu-submit-ext ~ $ chmod u+w test.sh
xanadu-submit-ext ~ $ ls -l test.sh
-rwx----- 1 vsingh domain users 484 Jun 16 12:06 test.sh
xanadu-submit-ext ~ $ chmod g+rwx test.sh
xanadu-submit-ext ~ $ ls -1 test.sh
-rwxrwx--- 1 vsingh domain users 484 Jun 16 12:06 test.sh
xanadu-submit-ext ~ $ chmod a+rwx test.sh
xanadu-submit-ext ~ $ ls -l test.sh
-rwxrwxrwx 1 vsingh domain users 484 Jun 16 12:06 test.sh
xanadu-submit-ext ~ $ chmod go+rx test.sh
xanadu-submit-ext ~ $ ls -l test.sh
-rwxrwxrwx 1 vsingh domain users 484 Jun 16 12:06 test.sh
xanadu-submit-ext ~ $ chmod go-w test.sh
xanadu-submit-ext ~ $ ls -l test.sh
-rwxr-xr-x 1 vsingh domain users 484 Jun 16 12:06 test.sh
xanadu-submit-ext ~ $
```

```
Running a program (a.k.a a job)
Make sure the program has executable permissions
chmod u+x program
Use "./" to run the program
./ program
```

INPUT/OUTPUT: STDIN STDOUT and redirecting (Pipes)

```
program_a > file.txt
    program_a's output is written to a file called
    "file.txt"
program_a < input.txt
    program_a gets its input from a file called
    "input.txt"
Programs can output to other programs
Called "piping"
program_a | program_b
program_a's output becomes program_b's input</pre>
```

#### Exercise 1:

Create a file myscript.sh : touch myscript.sh Check for file : 1s Open file to edit : vi myscript.sh : i : #!/bin/bash Write commands: interpreter : echo "Hello world" : echo "This is my first script in Linux." save and exit : esc-:-w-q-! Check permissions of file : ls -l myscript.sh Change permission if required : chmod u+x myscript.sh Run script/Program : ./myscript.sh : sh myscript.sh Store output to a file : sh myscript.sh > myscript output.txt Check the output (limited) : less myscript output.txt print the contents : cat myscript output.txt Count the number of lines : cat myscript output.txt | wc -1

### Transferring files between systems

| nload<br>Ailla Client                                                                                                    |                                                                                                    |                  |                   |
|----------------------------------------------------------------------------------------------------|----------------------------------------------------------------------------------------------------|------------------|-------------------|
| •••                                                                                                    |                                                                                                    | FileZilla        |                   |
|                                                                                                    | . 🜔 🎼 🙁 🗽 🐌 🔳 🖉 🔗 🛝                                                                                                    |                  |                   |
| Host: U                                                                                                    | sername: Password: Port:                                                                                                    | Quickconnect     |                   |
| Software_tool_<br>Tools_articles                                                                                                    | comparison                                                                                                    |                  |                   |
| Filename                                                                                                    | Filesize V Filetype Last modified                                                                                                    |                  |                   |
|                                                                                                    | 4.905.256 HTML docum 01/10/2017 12:1                                                                                                    |                  |                   |
| <ul> <li>Turtle_analysis.nb.html</li> </ul>                                                                                                    | 776,304 HTML docum 04/25/2017 12:1                                                                                                    |                  |                   |
| results.nb.html                                                                                                    | 775,856 HTML docum 01/16/2017 15:3                                                                                                    | Filename         | Filesize Filetype |
| report.pdf                                                                                                    | 64,649 pdf-file 01/19/2017 12:1                                                                                                    |                  |                   |
| RSEM_output.pdf                                                                                                    | 4/,160 pdf-file 01/16/2017 11:5<br>46.404 pdf-file 01/05/2017 16:2                                                                                                    | Not connected to | any server        |
| .DS_Store                                                                                                    | 10,244 File 05/04/2017 11:5                                                                                                    |                  |                   |
| JellyFish.sh                                                                                                    | 8,808 Shell script 12/23/2016 05:3                                                                                                    |                  |                   |
| JellyFish.py                                                                                                    | 8,808 Python Sour 12/23/2016 05:3                                                                                                    |                  |                   |
| tst.sh                                                                                                    | 3,675 Shell script 02/01/2017 14:5                                                                                                    |                  |                   |
| help with R R                                                                                                    | 2 967 R Source File 01/12/2017 16:3                                                                                                    |                  |                   |
| results.Rmd                                                                                                    | 2,819 R Markdown 01/16/2017 15:3                                                                                                    |                  |                   |
| Turtle_analysis.Rmd                                                                                                    | 2,819 R Markdown 04/25/2017 12:1                                                                                                    |                  |                   |
| filter trinity sh                                                                                                    | 2,216 Shell script 01/16/2017 13:3                                                                                                    |                  |                   |
| Intel_chinty.sh                                                                                                    | 1,732 Python Sour 04/21/2017 17:0                                                                                                    |                  |                   |
| cluster_resource_request                                                                                                    | 1,616 txt-file 01/19/2017 17:0                                                                                                    |                  |                   |
| cluster_resource_request<br>report.txt                                                                                                    | 1.4.47 Bython Sour 01/05/2017 15:2                                                                                                    |                  |                   |
| cluster_resource_request<br>report.txt<br>viz_trinitymapResults.py                                                                                    | 1,447 Python Sour 01/05/2017 15:3<br>1.122 R Source File 01/12/2017 14:0                                                                                                    |                  |                   |
| cluster_resource_request<br>report.txt<br>viz_trinitymapResults.py<br>Unitiled.R<br>STAR_map.sh                                                       | 1,447 Python Sour 01/05/2017 15:3<br>1,122 R Source File 01/12/2017 14:0<br>761 Shell script 01/19/2017 17:4                                                                                                    |                  |                   |
| cluster_resource_request<br>report.txt<br>viz_trinitymapResults.py<br>Untitled.R<br>STAR_map.sh<br>STAR_map                                           | 1,447         Python Sour         01/05/2017 15:3           1,122         R Source File         01/12/2017 14:0           761         Shell script         01/19/2017 17:4           761         File         01/19/2017 17:41 |                  |                   |
| cluster_resource_request<br>report.txt<br>viz_trinitymapResults.py<br>Untitled.R<br>STAR_map.sh<br>STAR_map<br>25 files and 5 directories. Total size | 1,447 Python Sour 01/05/2017 15:3<br>1,122 R Source File 01/12/2017 14:0<br>761 Shell script 01/19/2017 17:4<br>761 File 01/19/2017 17:41<br>6,570,995 bytes                                                                   | Not connected.   |                   |

#### 1: Host: sftp://bbcsrv3.biotech.uconn.edu

- 2: Username:
- 3. Password
- 4.Quickconnect

| sftp://vsingh@bbcsrv3.biotech.uconn.edu - FileZilla                                                                                                    |                                                      |                                |                                                          |                     |               |
|----------------------------------------------------------------------------------------------------|------------------------------------------------------|--------------------------------|----------------------------------------------------------|---------------------|---------------|
|                                                                                                    |                                                      |                                |                                                          |                     |               |
| Host: sftp://bbcsrv3.biote Us                                                                                                    | sername: vsingh                                      | Password: •••••• Port: Quickco | onnect 🗨                                                 |                     |               |
| Status: Connecting to bbcsrv3.biotech.uconn.edu<br>Status: Connected to bbcsrv3.biotech.uconn.edu<br>Status: Retrieving directory listing<br>Status: Listing directory listing of "/home/vsingh<br>Status: Directory listing of "/home/vsingh" successful |                                                      |                                |                                                          |                     |               |
| Local site: /Users/vijendersing                                                                                                    | Local site: //Users/vijendersingh/Documents/Scripts/ |                                |                                                          |                     | <u> </u>      |
| Software_tool_comparison                                                                                                    |                                                      | ▼ 12 /<br>▼ 12 home<br>▶ Singh |                                                          |                     |               |
| Filename                                                                                                    | Filesize V Filetype                                  | Last modified                  |                                                          |                     |               |
| ···                                                                                                    | 4 805 356 HTML docum                                 | 01/19/2017 12:1                |                                                          |                     |               |
| <ul> <li>Turtle_analysis.nb.html</li> </ul>                                                                                                    | 776,304 HTML docum                                   | 04/25/2017 12:1                |                                                          |                     |               |
| results.nb.html                                                                                                    | 775,856 HTML docum                                   | 01/16/2017 15:3                | Filename                                                 | Filesize Filetype 🗸 | Last modified |
| report.pdf                                                                                                    | 64,649 pdf-file                                      | 01/19/2017 12:1                |                                                          | 774 xhol-filo       | 04/25/2017    |
| RSEM_output.pdf                                                                                                    | 47,160 pdf-file                                      | 01/16/2017 11:5                | sickle latmier report tyt                                | 1 498 tyt-file      | 12/08/2016 :  |
| RSEM_output.gene.pdf                                                                                                    | 46,404 pdf-file                                      | 01/05/2017 16:2                |                                                          | 2 2 2 2 tyt-file    | 06/12/2017 1  |
| .DS_Store                                                                                                    | 10,244 File                                          | 05/04/2017 11:5                | merred fasta file state tyt                              | 925 tyt-file        | 01/17/2017 1  |
| JellyFish.sh                                                                                                    | 8,808 Shell script                                   | 12/23/2016 05:3                |                                                          | 2.216 txt-file      | 01/17/2017 1  |
| JellyFish.py                                                                                                    | 8,808 Python Sour                                    | 12/23/2016 05:3                | Tripity filtered fasta tyt                               | 2,510 txt-file      | 04/18/2017    |
| tst.sh                                                                                                    | 3,675 Shell script                                   | 02/01/2017 14:5                | Trinity_intered_lasta.txt                                | 0 txt-file          | 01/16/2017 1  |
| master_script.sh                                                                                                    | 3,503 Shell script                                   | 07/14/2017 16:3                | README test 2307/11 tyt                                  | 225 tyt-file        | 02/22/2017    |
| help_with_R.R                                                                                                    | 2,967 R Source File                                  | 01/12/2017 16:1                | Alignment to Green see Turtle result tyt                 | 7466 txt-file       | 02/16/2017 1  |
| results.Rmd                                                                                                    | 2,819 R Markdown                                     | 01/16/2017 15:3                | array job script sh                                      | 1078 Shell script   | 04/12/2017 1  |
| Turtle_analysis.Rmd                                                                                                    | 2,819 R Markdown                                     | 04/25/2017 12:1                | test r Bout                                              | 865 Pout-file       | 07/13/2017 1  |
| filter_trinity.sh                                                                                                    | 2,216 Shell script                                   | 01/16/2017 13:3                | o test r                                                 | 80 P Source         | 07/13/2017 1  |
| cluster_resource_request                                                                                                    | 1,732 Python Sour                                    | 04/21/2017 17:0                | graph py                                                 | 93 Python S         | 03/10/2017 1  |
| report.txt                                                                                                    | 1,616 txt-file                                       | 01/19/2017 17:0                | RSEM output odf                                          | 46.404 pdf-file     | 01/05/2017 1  |
| viz_trinitymapResults.py                                                                                                    | 1,447 Python Sour                                    | 01/05/2017 15:3                | BBC test 272507 out                                      | 12 out-file         | 07/10/2017 1  |
| Untitled.R                                                                                                    | 1,122 R Source File                                  | 01/12/2017 14:0                | BBC test 272506 out                                      | 12 out-file         | 07/10/2017 1  |
| STAR_map.sh                                                                                                    | 761 Shell script                                     | 01/19/2017 17:4                | BBC test 272505 out                                      | 12 out-file         | 07/10/2017 1  |
| STAR_map                                                                                                    | 761 File                                             | 01/19/2017 17:41               |                                                          | iz out ino          | 07710720171   |
| 25 files and 5 directories. Total size:                                                                                                    | 6,570,995 bytes                                      |                                | 38 files and 41 directories. Total size: 1,998,121 bytes |                     |               |
| Server/Local file Direction Remote file Size Priority Status                                                                                                    |                                                      |                                |                                                          |                     |               |
| Queued files Failed transfers Successful transfers                                                                                                    |                                                      |                                |                                                          |                     |               |
|                                                                                                    |                                                      |                                |                                                          |                     |               |

#### STDIN, STDOUT, STDERR, Redirections

| <beginning-of-filename>*</beginning-of-filename> | <pre># * is wildcard to specify many files</pre>                                                  |
|--------------------------------------------------|---------------------------------------------------------------------------------------------------|
| ls > file                                        | <pre># prints ls output into specified file</pre>                                                 |
| command < my_file                                | # uses file after '<' as STDIN                                                                    |
| <pre>command &gt;&gt; my_file</pre>              | <pre># appends output of one command to file</pre>                                                |
| command   tee my_file                            | # writes STDOUT to file and prints it to                                                          |
|                                                  | screen                                                                                            |
| <pre>command &gt; my_file; cat my_file</pre>     | # writes STDOUT to file and prints it to                                                          |
|                                                  | screen                                                                                            |
| <pre>command &gt; /dev/null</pre>                | <pre># turns off progress info of applications by<br/>redirecting their output to /dev/pull</pre> |
| gren my nattern my file   wc                     | # Pipes $(1)$ output of 'grep' into 'wg'                                                          |
| grep my_pattern my_iiie   we                     | $\pi$ ripes ( ) output of grep fillo we file                                                      |
| grep my_pactern my_non_existing_                 | IIIe Z > my_stderr # prints SIDERR to IIIe                                                        |
|                                                  |                                                                                                   |
| > file redirects stdout to fil                   | .e                                                                                                |
| 1> file redirects stdout to fi                   | le                                                                                                |
|                                                  |                                                                                                   |

- 2> file redirects stderr to file
- &> file redirects stdout and stderr to file

/dev/null is the null device it takes any input you want and throws it away. It can be used to suppress any output.